## Cancelling from a course

If you are no longer able to attend a course, you can cancel your booking via My View. From the **Learn** section, go to the **My activities** tab. Find the course and select it by clicking on the course title.

|                              | Learning                                                                                                    | ± *                         |
|------------------------------|----------------------------------------------------------------------------------------------------|-----------------------------|
| John Darcy<br>A View profile | Courses My activities                                                                                           | • Events present            |
| 1 Home                       | earching with neither Start date nor End date will return all - ctivities                                       | 2025 - Today < >            |
| 🛅 My time                    | Learning activities                                                                                             | Mon Tue Wed Thu Fri Sat Sun |
| 🗖 Му рау                     |                                                                                                    | FEB 1 2                     |
| Learning                     | Start date (dd/mm/yyyy)                                                                                         | 3 4 5 6 7 8 9               |
|                              | Search Clearsearch                                                                                              | 10 11 12 13 14 15 16        |
|                              | Event name Status Start date   Failed Anason Renewal Cost                                                       | 17 18 19 20 21 22 23        |
|                              | Getting started with SharePoint sites Booked 26 Feb 2025 No                                                     | 24 25 26 27 28              |
|                              | Welcome from HR Booked 25 Feb 2025 No                                                                           | + Add event                 |
|                              | + Add personal learning                                                                                         | My events                   |
|                              | Contraction of the second second second second second second second second second second second second second s | 11 Feb 2025                 |
|                              | Learning evaluations                                                                                            | No events to display        |
|                              | (All)       Current       (Requires authorisation)       (Provisional)       (In progress)       Completed)     |                             |
|                              | No learning evaluation details have been added yet                                                              |                             |

| < Back to My activities                                                                      |     |                                                                                                    |                      |  |  |
|----------------------------------------------------------------------------------------------|-----|----------------------------------------------------------------------------------------------------|----------------------|--|--|
| Course booking details                                                                       |     | Add a cancellation reason. If you wish to go on the waiting                                                                         |                      |  |  |
| Getting started with SharePoint sites (IT01)                                                 |     | list for another available event, then check the box <b>Join waiting list</b> .                                                     |                      |  |  |
| Course information                                                                           |     |                                                                                                    |                      |  |  |
| Date: 26 Feb 2025 - 05 Mar 2025                                                              |     |                                                                                                    |                      |  |  |
| Venue: EE G031 PC                                                                            |     |                                                                                                    |                      |  |  |
| Time: 09:30 - 13:00                                                                          |     |                                                                                                    |                      |  |  |
| Tutor: Gill Slater                                                                           |     | Scroll down to the bottom of the screen and select <b>Save</b> .                                                                    |                      |  |  |
| Attendance on all of the dates below is required                                             |     |                                                                                                    |                      |  |  |
| 26 Feb 2025 - 26 Feb 2025 09:30 - 12:30 EE G031 PC Gill Slater                               |     |                                                                                                    |                      |  |  |
| 04 Mar 2025 - 04 Mar 2025 14:00 - 16:30 EE G031 PC Gill Slater                               |     | Objectives                                                                                                    |                      |  |  |
| Event booking details                                                                        |     | By the end of the session, participants will have<br>- Build confidence storing and sharing business critical data using SharePoint |                      |  |  |
| *Cancel reason (required)                                                                    |     |                                                                                                    |                      |  |  |
| Please choose                                                                                |     | Other information                                                                                                    |                      |  |  |
| Please choose                                                                                | , í | Origin of request                                                                                                    | Departmental request |  |  |
| Join waiting list Booked in error                                                            |     | Reason                                                                                                    | Position Requirement |  |  |
| Sickness absence                                                                             |     | Mobility constraints                                                                                                    | No                   |  |  |
| Overview Work commitments                                                                    |     |                                                                                                    |                      |  |  |
|                                                                                              |     | Save                                                                                                    |                      |  |  |
| This is an entry-level workshop for SharePoint site members. SharePoint at the University of |     |                                                                                                    |                      |  |  |

You have cancelled from the course, and you will receive an email to confirm this. Don't forget to remove the event from your Outlook calendar. Your manager and your Learning and Development team will also be notified.

You can contact your Learning and Development team at <u>StaffDevelopment@worc.ac.uk</u> if you need any support with your course bookings or learning needs.